# Konfiguracja połączenia VPN dla studentów UBB.

- 1. Chcąc uzyskać dostęp do sieci UBB przez VPN należy zwrócić się z prośbą do pracownika UBB, który jest opiekunem zajęć lub pracy dyplomowej studenta. Pracownik wnioskując o dostęp wysyła pismo z listą zbiorczą do ACI, w której wskazuje imiona, nazwiska i numery albumów studentów, którzy powinni otrzymać dostęp do VPN. W piśmie wskazany jest również termin obowiązywania uprawnień. Brak wskazanego terminu oznacza, że dostęp przyznany jest na czas trwania studiów. Pismo powinno zawierać czytelny podpis i numer kontaktowy wnioskującego pracownika.
- 2. Podłączany do sieci UBB komputer studenta musi spełniać wymagania bezpieczeństwa system operacyjny z bieżącymi aktualizacjami, ochrona antywirusowa, dostęp do systemu na hasło.
- W przypadku wykrycia incydentu bezpieczeństwa spowodowanego z udziałem komputera studenta, dostęp VPN zostaje natychmiast zablokowany, a student wraz z wnioskującym w jego imieniu pracownikiem wzywani zostają do złożenia wyjaśnień.
- 4. Konfiguracja VPN:

## Windows 10

Start – Ustawienia (po lewej stronie), następnie Sieci i Internet

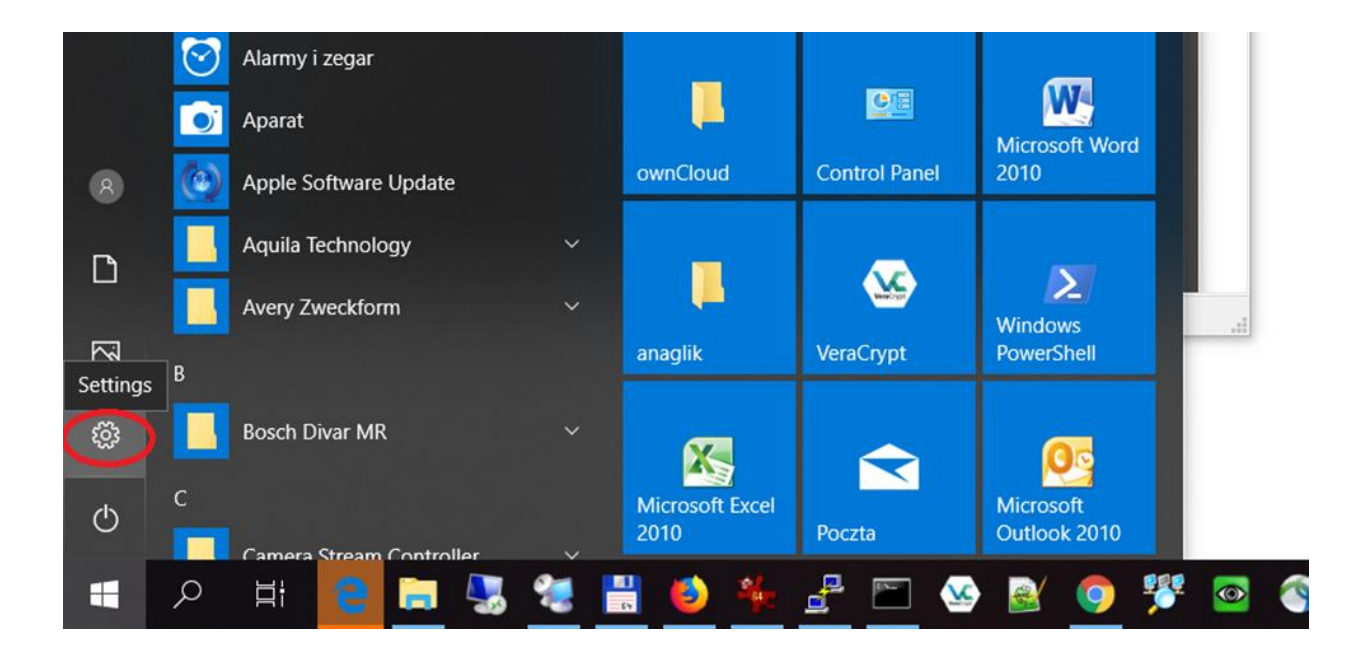

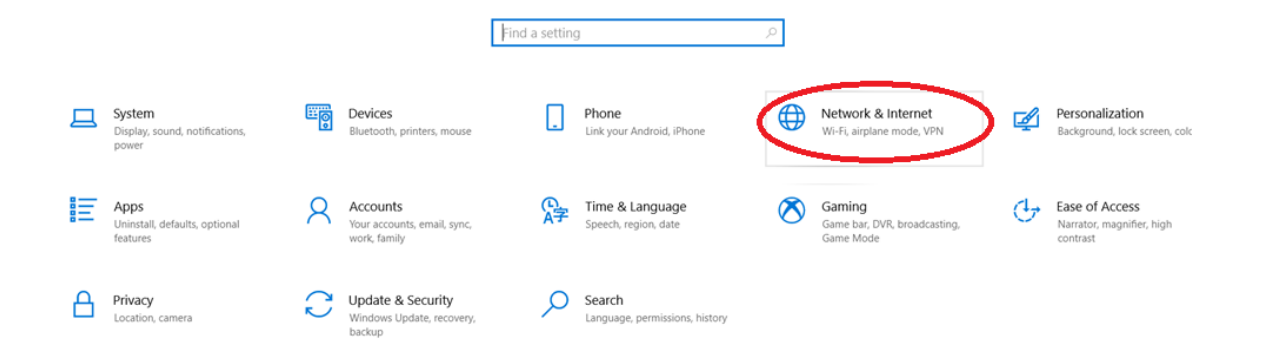

### Następnie VPN -> dodaj połączenie VPN

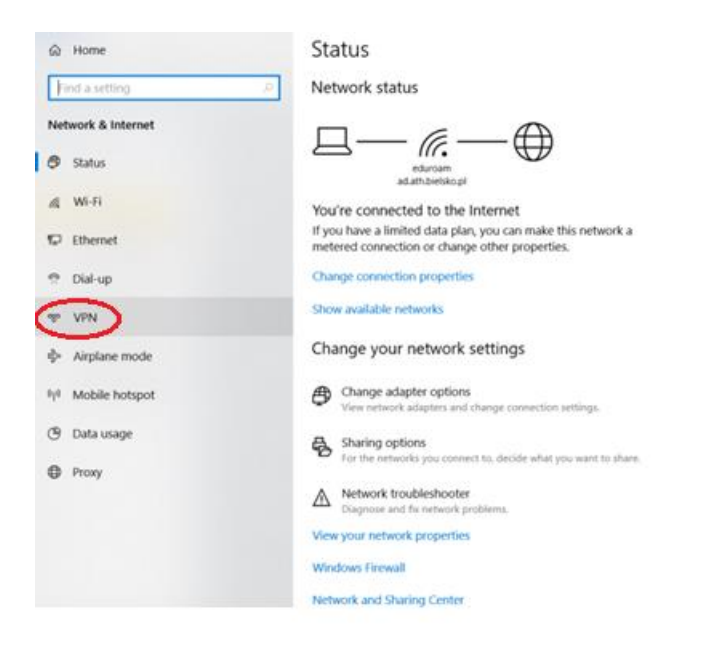

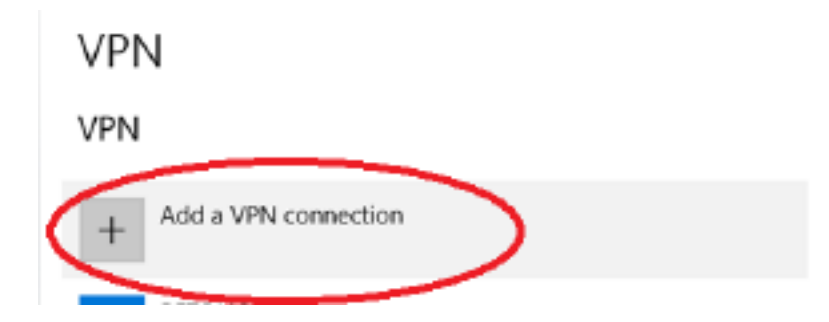

Nazwa serwera: studentvpn.ath.bielsko.pl

Jako Klucz wstępny (Pre-shared key) należy wpisać: StudentVPN18

Pole User name oraz Password wypełnij własnymi danymi.

Pozostałe ustawienia jak na obrazku.

| Connection name                |              |  |
|--------------------------------|--------------|--|
| STUD_VPN_AD                    |              |  |
| Server name or address         |              |  |
| studentvpn ath.bielsko.pl      | ×            |  |
| VPN type                       |              |  |
| L2TP/IPsec with pre-shared key | $\sim$       |  |
| Type of sign-in info           |              |  |
| User name and password         | $\checkmark$ |  |
| Lleer news (ontionel)          |              |  |
| User name (optional)           |              |  |
| oser name (optional)           |              |  |
| Password (optional)            |              |  |

Kliknij **Zapisz.** Tak przygotowane połączenie zostanie aktywowane jeśli połączysz się za jego pomocą.

**UWAGA:** Używaj połączenia VPN tylko wtedy kiedy jest to konieczne. Jeśli połączenie VPN jest aktywne, wszystkie dane jakie wysyłasz i otrzymujesz z Internetu przechodzą przez sieć UBB.

## Windows 11

1. Start – >Ustawienia -> Sieci i Internet

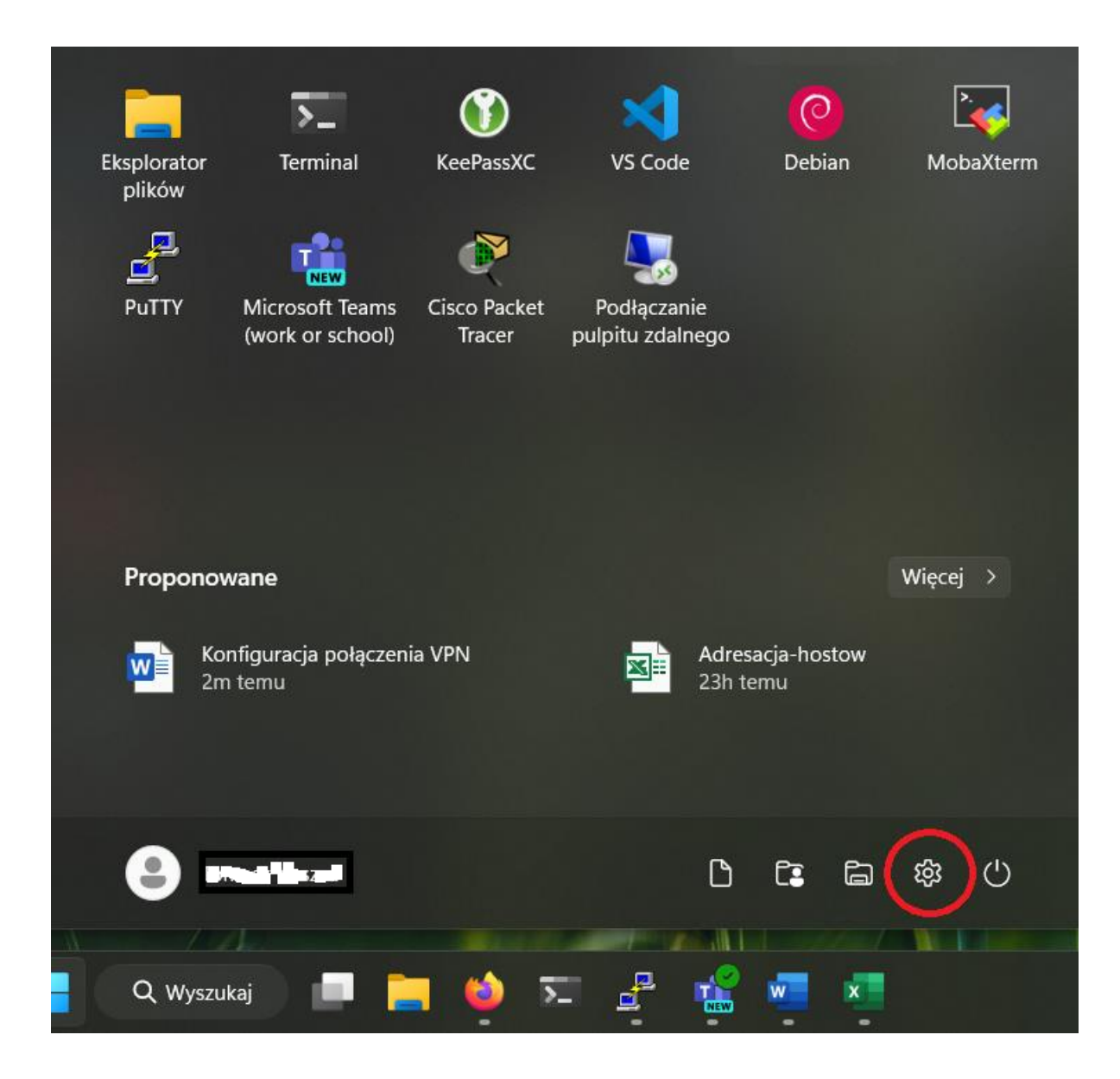

#### 2. Wybieramy VPN

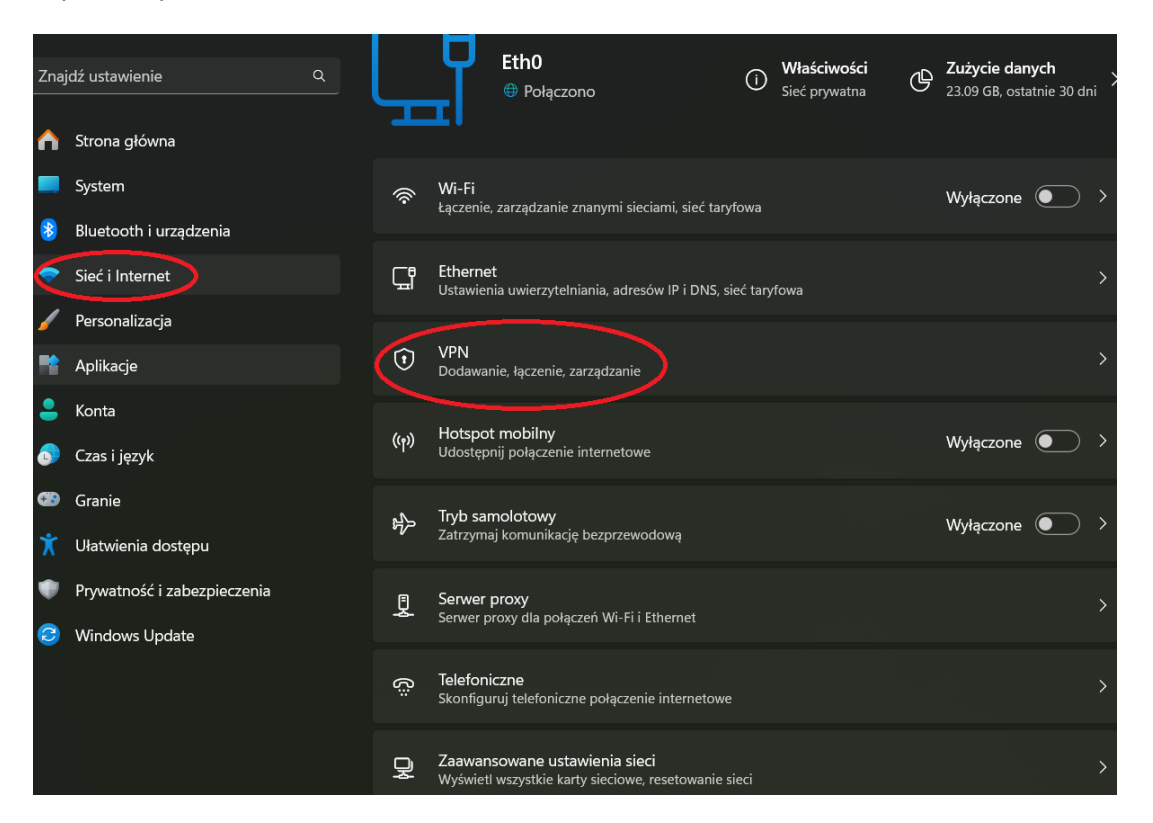

3. Dodaj sieć VPN

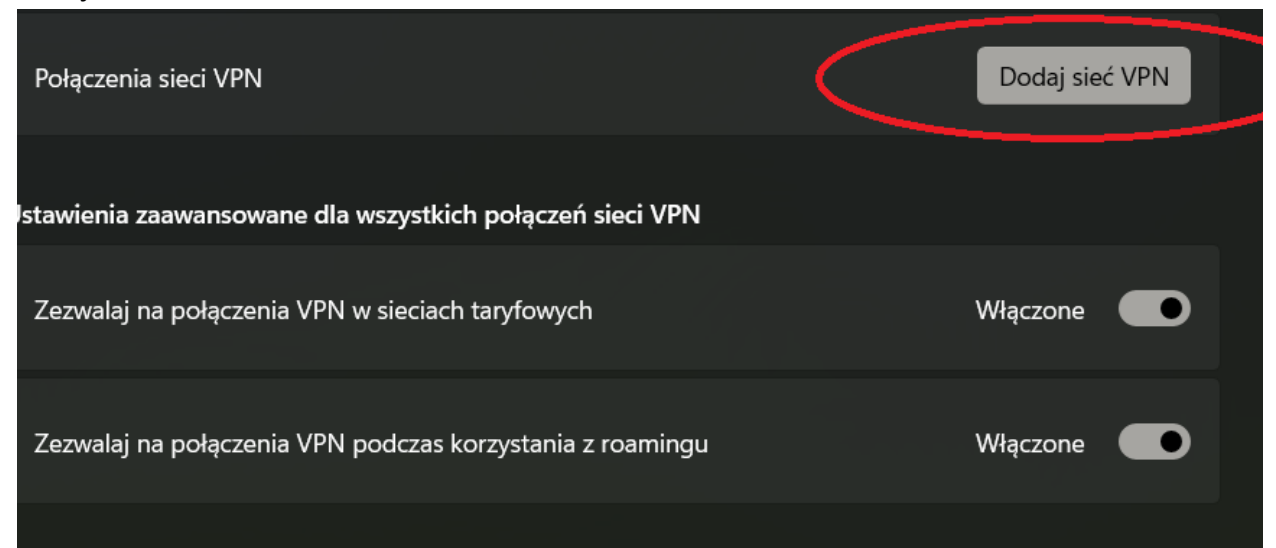

4. Wypełniamy jak poniżej,

Nazwa serwera: studentvpn.ath.bielsko.pl

Jako Klucz wstępny należy wpisać: StudentVPN18

Pole User name (Nazwa Użytkownika) oraz Password (Hasło) wypełniamy własnymi danymi.

Pozostałe ustawienia jak na obrazku.

| Dodaj połączenie VPN            |   |
|---------------------------------|---|
| Nazwa połączenia                |   |
| STUD_VPN_AD                     |   |
|                                 |   |
| Nazwa lub adres serwera         |   |
| studentvpn.ath.bielsko.pl       |   |
| Typ sieci VPN                   |   |
| L2TP/IPsec z kluczem wstępnym   |   |
|                                 |   |
| Klucz wstępny                   |   |
| •••••                           |   |
| Typ informacji logowania        |   |
| Nazwa użytkownika i hasło       | ~ |
|                                 |   |
| Nazwa użytkownika (opcjonalnie) |   |
| username@student.ath.edu.pl     |   |
| Hasto (opcionalnia)             |   |
|                                 |   |
|                                 |   |
|                                 |   |
| 7apiszAnulu                     | i |
|                                 | , |

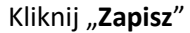

5. Zostanie utworzone nowe połączenie. Klikamy "Połącz".

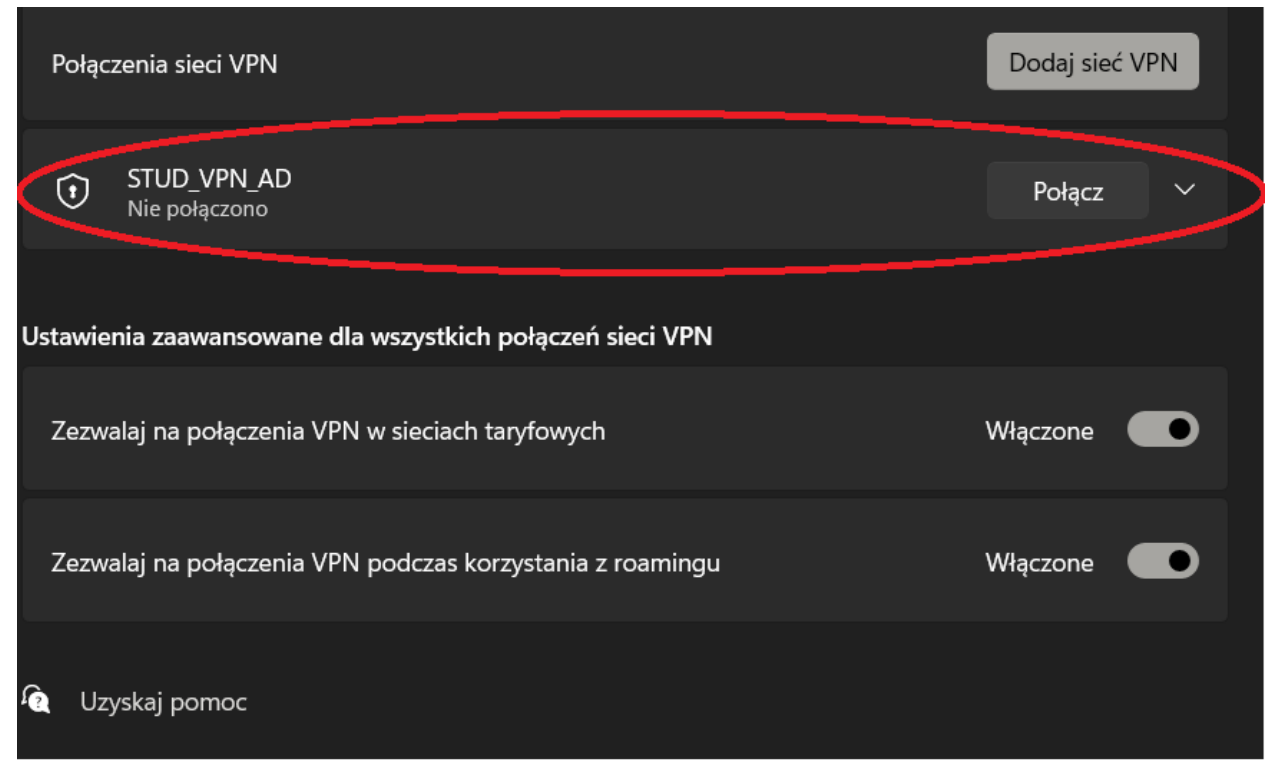

**UWAGA:** Używaj połączenia VPN tylko wtedy, kiedy jest to konieczne. Jeśli połączenie VPN jest aktywne, wszystkie dane jakie wysyłasz i otrzymujesz z Internetu przechodzą przez sieć UBB.